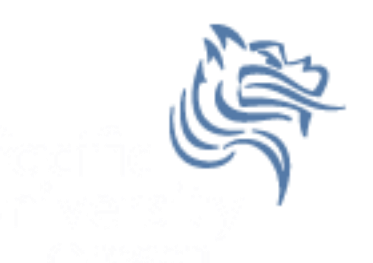

# Chapter 14 Composition (Aggregation)

# Reading pp. 860-864

### Spring 2018

CS250 - Intro to CS II

### **Object Requests**

- In a class, developers have three ways of dealing with object requests
  - 1. Deal directly with the request by implementing code in a function.
  - Delegate the request to another object. This is known as delegation, composition, or aggregation (one object "has-a" object to perform the request)
  - 3. Let a superclass handle the request through the use of inheritance to be discussed later

# Composition / Aggregation

- Use an existing class as a private data member.
- Can you come up with a real world example of composition?

### Example

- A book class could contain several members:
  - Title
  - Author
  - Publisher
  - Price
  - Date Published
- What are the types for each of the members?

### **Composition Advantages**

• Objects can be simple in design

More complex objects can easily be made from existing objects (code reusability)

### Problem

• We have implemented the ADT Rational.

• In mathematics, we often times want to have a set of something (e.g. the set of real numbers)

• How might we create the ADT RationalSet?

# RationalSet ADT Step #1

- Copy the solution (Composition) from the public folder on Grace to your desktop
- Notice that it contains a complete Rational project
- Create a project called RationalSet
- Set up the include, library, and dependency information for the project RationalSet
  - We will do this together. Take Notes

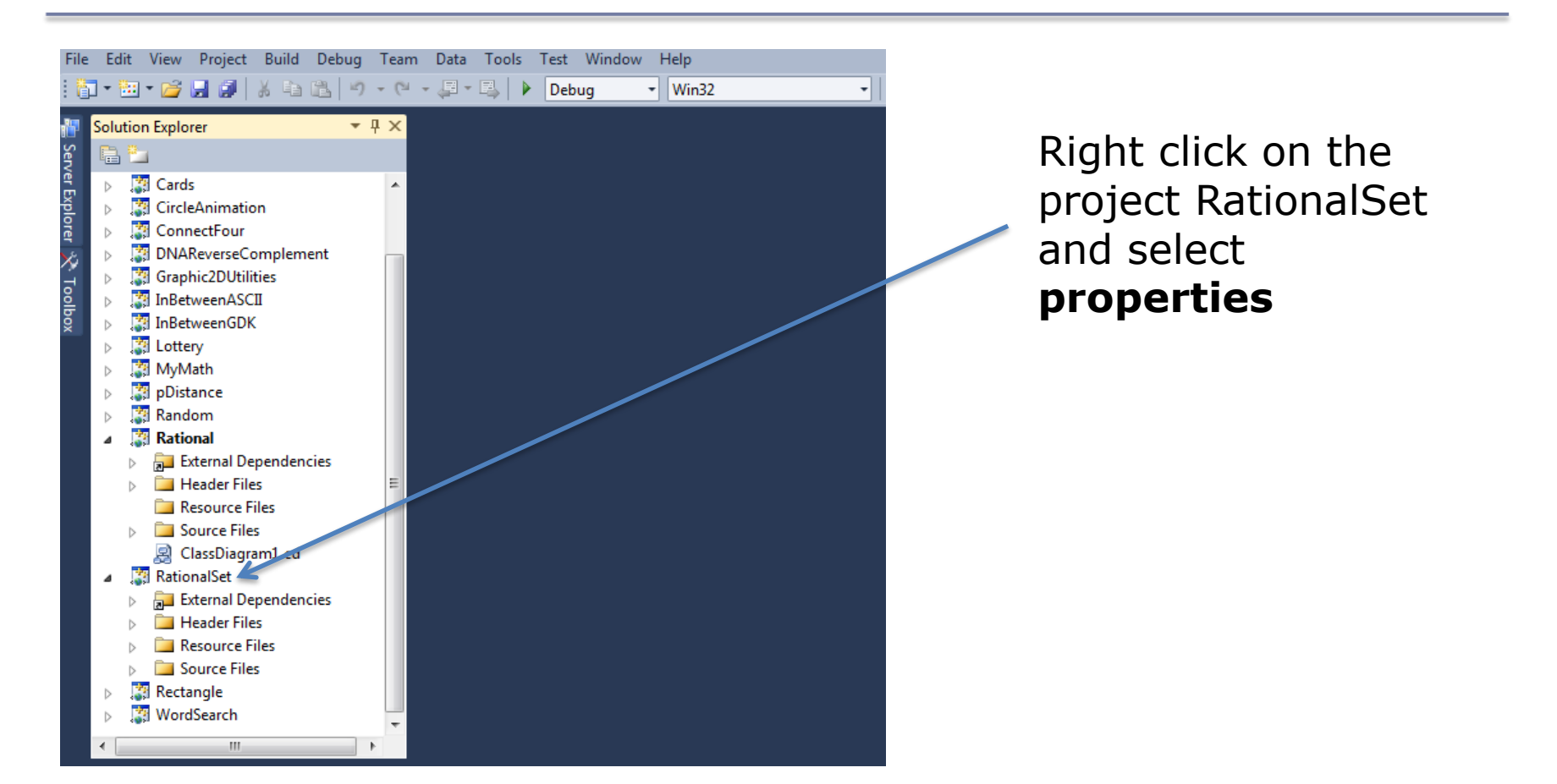

CS250 - Intro to CS II

| RationalSet Property Pages   |                           | ? ×                                                                |
|------------------------------|---------------------------|--------------------------------------------------------------------|
| Configuration: Active(Debug) | V Platform: Active(Win32) | ✓ Configuration Manager                                            |
| ▲ Configuration Properties   | General                   |                                                                    |
| General                      | Executable Directories    | \$(VC_ExecutablePath_x86);\$(WindowsSDK_ExecutablePath);\$(VS_Exe  |
| Debugging                    | Include Directories       | \$(VC_IncludePath);\$(WindowsSDK_IncludePath);                     |
| VC++ Directories             | Reference Directories     | \$(VC_ReferencesPath_xa6);                                         |
| ▷ C/C++                      | Library Directories       | \$(VC_LibraryPath_x86);\$(WindowsSDK_LibraryPath_x86);\$(NETFXKits |
| ▷ Linker                     | Library WinRT Directories | \$(WindowsSDK_MetadataPatia);                                      |
| Manifest Tool                | Source Directories        | \$(VC_SourcePath);                                                 |
| XML Document Generator       | Exclude Directories       | \$(VC_IncludePath);\$(WindowsSDK_IncludePath);\$(MSBuild_Executa   |

Right Click on Configuration Properties and then VC++ Directories

Spring 2018

We will be adding directory paths to the Include Directories and the Library Directories

Click here and select edit path

CS250 - Intro to CS II

| Include Directories                     | ? 🔀        |
|-----------------------------------------|------------|
|                                         | <b>×</b> + |
| \$(SolutionDir)\Rational                | A          |
|                                         |            |
| < <u> </u>                              | +          |
|                                         |            |
| Inherited values:                       |            |
| \$(VCInstallDir)include                 | *          |
| \$(WindowsSdkDir)include                |            |
| \$(FrameworkSDKDir)\include             |            |
|                                         | ~          |
| Inherit from parent or project defaults | Marriss    |
| Intere nom parent of project defaults   | Macros>>   |
|                                         | OK Cancel  |
|                                         |            |
|                                         |            |

We are linking to Rational.h, which is located in the directory Rational within the solution directory.

Type:

\$(SolutionDir)\Rational

| onfiguration: | Active(Debug)          |            | ✓ PI        | atform:    | Active(Win32)      |                             | ~          | Configuration Manager       |
|---------------|------------------------|------------|-------------|------------|--------------------|-----------------------------|------------|-----------------------------|
| Configurati   | ion Properties         | ~          | General     |            |                    |                             |            |                             |
| General       | Í.                     |            | Executable  | Directori  | es                 | \$(VC_ExecutablePath_x86)   | \$(Windows | SDK_ExecutablePath);\$(VS_E |
| Debugg        | jing                   |            | Include Dir | rectories  |                    | \$(SolutionDir)\Rational;   | (IncludePa | th)                         |
| VC++ D        | irectories             |            | Reference   | Directorie | 25                 | \$(VC_ReferencesPath_x86)   | ;          |                             |
| ▷ C/C++       |                        |            | Library Dir | ectories   |                    | \$(VC_LibraryPath_x86);\$(V | VindowsSDk | LibraryPath_x86);\$(NETFXK  |
| ▷ Linker      | r                      |            | Library Win | nRT Direc  | tories             | \$(WindowsSDK_Metadata      | Path);     |                             |
| Manifest Tool |                        | Source Dir | ectories    |            | \$(VC_SourcePath); |                             |            |                             |
|               | XML Document Generator |            |             |            |                    |                             |            |                             |

Click here and select edit path

| Library Directories                               | ? 💌       |
|---------------------------------------------------|-----------|
|                                                   |           |
| \$(SolutionDir)\Rational\Debug                    | <b>^</b>  |
| <                                                 | ,         |
|                                                   |           |
| Inherited values:                                 |           |
| \$(VCInstallDir)lib<br>\$(VCInstallDir)atImfc\lib | *         |
| \$(WindowsSdkDir)lib                              |           |
| \$(rianework5DKDir)(iib                           | -         |
| I la bacit forma manada an maria da farulta.      |           |
| Inherit from parent or project defaults           | Macros>>  |
|                                                   | OK Cancel |
|                                                   | <i>[.</i> |

We are linking to Rational.obj, which is located in the directory Debug within the directory Rational within the solution directory.

Type:

\$(SolutionDir)\Rational\Debug

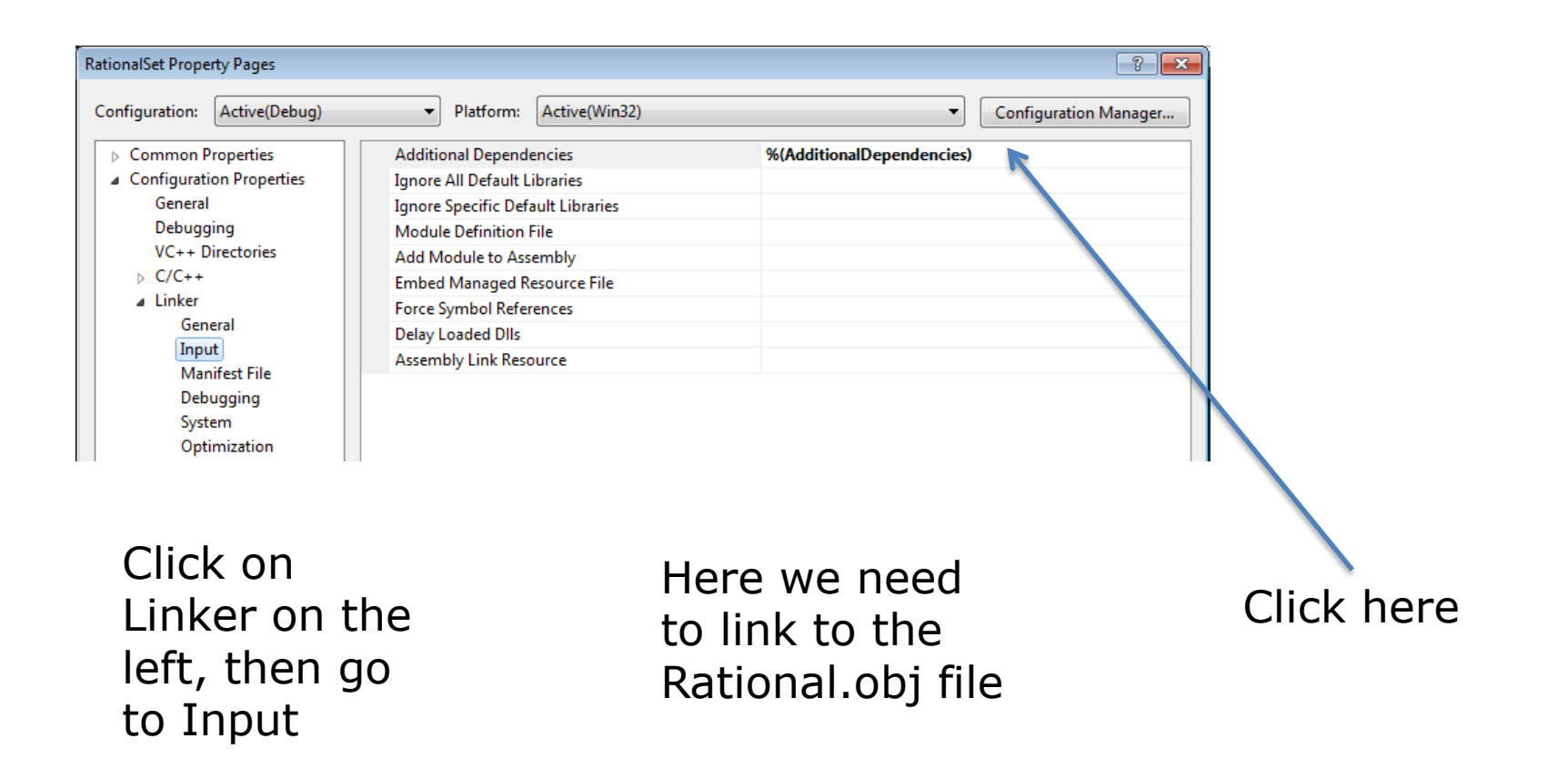

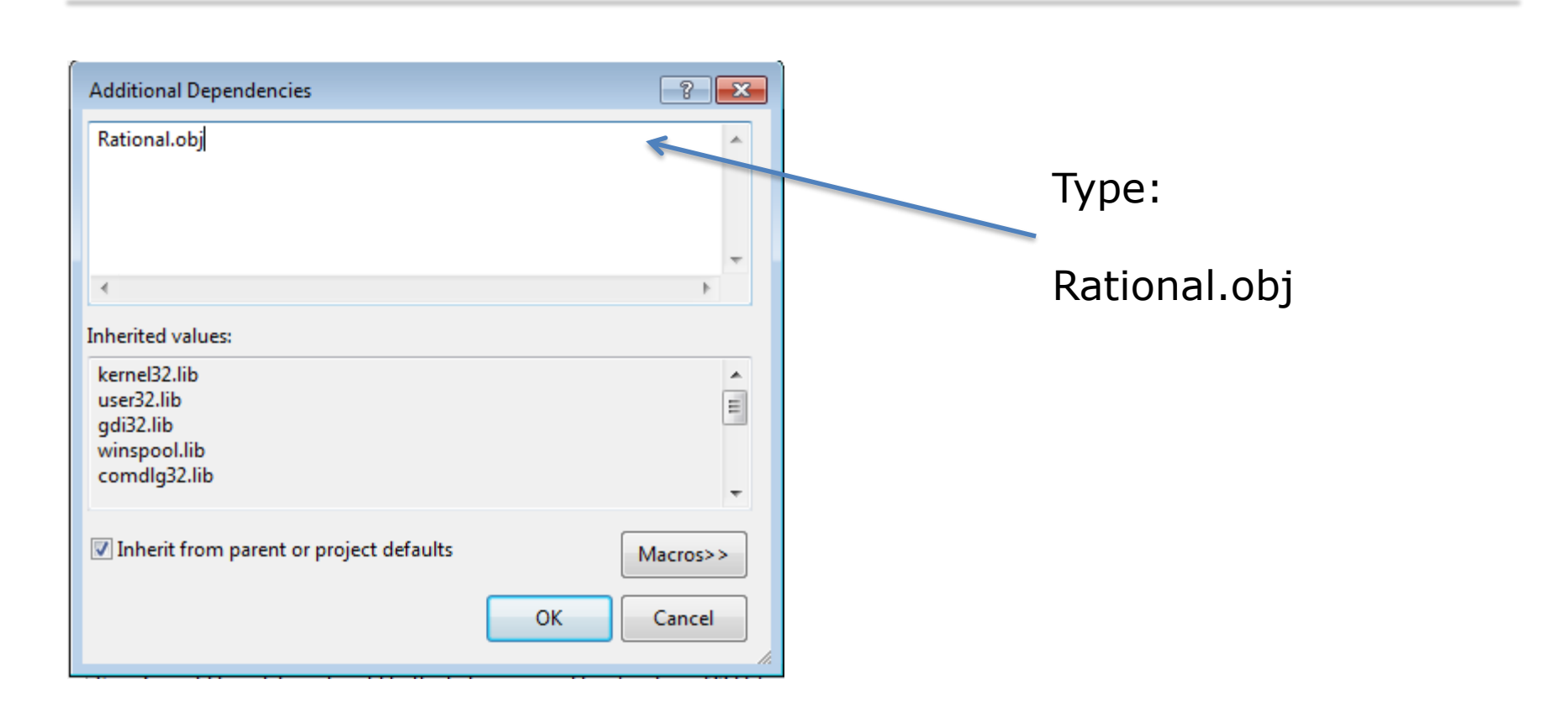

Finally, let's check that the dependencies are set correctly. Right click on the solution name and select properties

Select RationalSet here and make sure that the Rational box is checked

| olution 'CS250Spring13' Property P         | ages                                | 8                                         |
|--------------------------------------------|-------------------------------------|-------------------------------------------|
| Configuration: N/A                         | ▼ Platform: N/A                     | <ul> <li>Configuration Manager</li> </ul> |
| Common Properties                          | Project:                            |                                           |
| Startup Project                            | RationalSet                         |                                           |
| Project Dependencies<br>Debug Source Files | Depends on:                         |                                           |
| Configuration Properties                   | BookDB                              |                                           |
|                                            | Boomshine                           |                                           |
|                                            | Cards                               |                                           |
|                                            |                                     |                                           |
|                                            |                                     |                                           |
|                                            | DNAReverseComplement     Complement |                                           |
|                                            |                                     |                                           |
|                                            |                                     |                                           |
|                                            |                                     |                                           |
|                                            | □ MyMath                            |                                           |
|                                            | Distance                            |                                           |
|                                            | Random                              |                                           |
|                                            | Rational                            |                                           |
|                                            | Rectangle                           |                                           |
|                                            |                                     |                                           |
|                                            |                                     | OK Cancel Apply                           |

- For a video on all of this, go to:
  - <u>http://zeus.cs.pacificu.edu/PacificCSVideos/studio2010/r</u> <u>esolvingdependencies.html</u>

# RationalSet ADT Step #2

• Create the interface for RationalSet

• What operations do we need for RationalSet?

# RationalSet ADT Step #3

• Implement each function one at a time

• Write the driver and test each function

 Note: Do not include any headers that are not necessary in any of the files